Technische Dokumentation

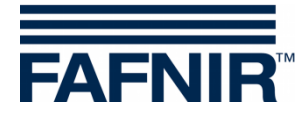

**COMS** Betriebstagebuch

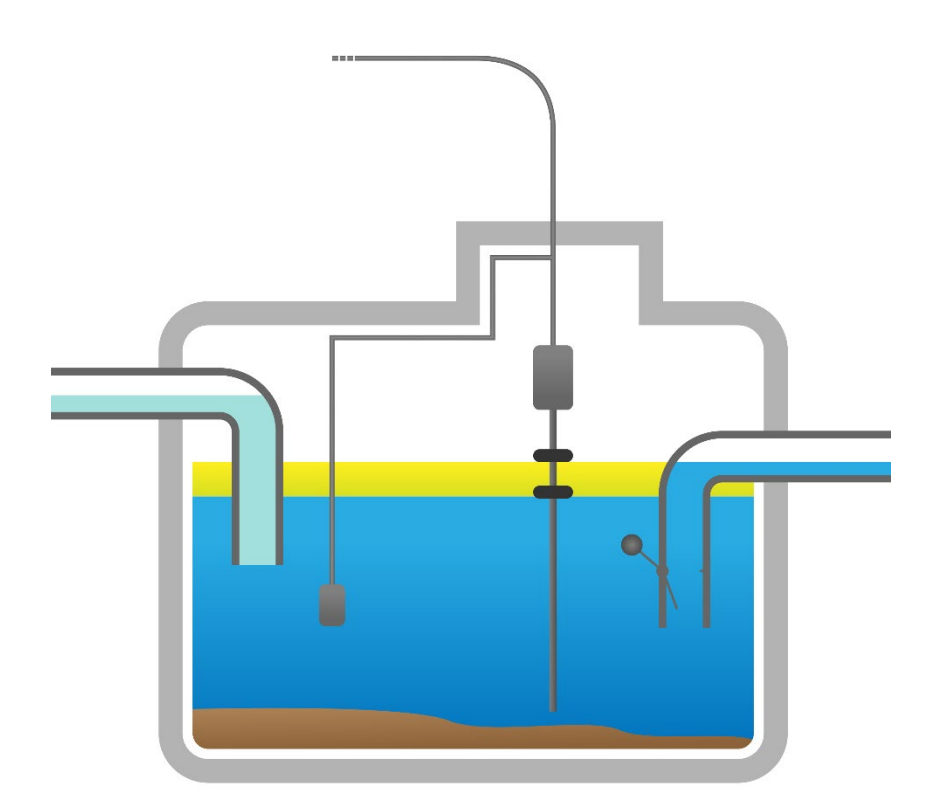

Version: 1 Ausgabe: 2022-01 Art.-Nr.: 350367

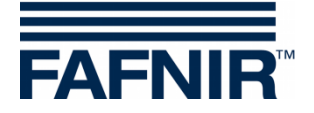

## Inhaltsverzeichnis

| 1   | Übersicht                                                   | .1 |
|-----|-------------------------------------------------------------|----|
| 2   | Betriebstagebuch im COMS-System                             | .1 |
| 2.1 | Log-Einträge                                                | .2 |
| 2.2 | Alarme                                                      | .2 |
| 2.3 | Manuelle Einträge                                           | .3 |
| 3   | Manueller Eintrag in das Betriebstagebuch                   | 4  |
| 3.1 | Eintrag "Monatl. Sichtprüfung ausgeführt" am SECON-Client   | .4 |
| 3.2 | Eintrag "Monatl. Sichtprüfung ausgeführt" am Tankstellen-PC | .9 |

Vervielfältigung und Übersetzung nur mit schriftlicher Genehmigung der FAFNIR GmbH. Die FAFNIR GmbH behält sich das Recht vor, ohne vorherige Ankündigung Änderungen an Produkten vorzunehmen.

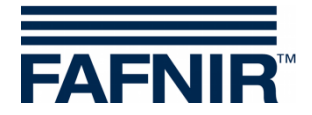

# 1 Übersicht

Abscheideranlagen müssen vom Betreiber monatlich überprüft und halbjährlich gewartet werden.

Der Betreiber ist dazu verpflichtet, die Eigenkontrollen, Wartungen, und Störungen der Abscheideranlagen in einem Betriebstagebuch zu dokumentieren.

Das Betriebstagebuch muss mindestens 5 Jahre nach der letzten Aufzeichnung aufbewahrt werden.

## 2 Betriebstagebuch im COMS-System

Das im COMS-System hinterlegte Betriebstagebuch erfasst folgende Daten:

- Ölabscheider-Messdaten (Log-Einträge)
- Alarme (Ereignisse / Events)
- manuelle Einträge

Die Einträge im Betriebstagebuch können jederzeit am System vor Ort ausgelesen werden.

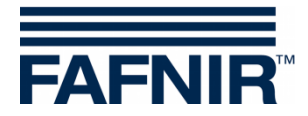

### 2.1 Log-Einträge

In festgelegten Zeitintervallen werden die Messdaten vom Ölschicht-Sensor **VISY-Stick Oil** und vom Schlammschicht-Sensor **VISY-Sludge** in einer Log-Datei gespeichert.

Üblicherweise beträgt das Zeitintervall der Speicherung der Daten eine Stunde. Somit entstehen in der Log-Datei voll automatisch 24 Einträge/Tag.

Es werden die folgenden Log-Einträge automatisch gespeichert:

- Dicke der Ölschicht
- Ölschicht-Volumen
- Dicke der Schlammschicht
- Status der Sonden VISY-Stick Oil und VISY-Sludge

#### 2.2 Alarme

Alarme, die während der Betriebszeit des COMS-Systems auftreten, werden zum Zeitpunkt ihres Auftretens automatisch in die Log-Datei eingetragen.

Aktuell sind folgende Alarme definiert:

- Ölschichtdicke zu dick
- Schlammschichtdicke zu dick
- Aufstau
- Plausibilitätsprüfung der Daten erforderlich (Sichtprüfung)
- Leichtflüssigkeit zu lange konstant
- etc.

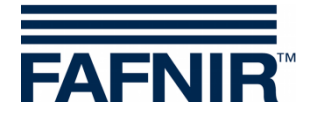

#### 2.3 Manuelle Einträge

Manuelle Einträge in das Betriebstagebuch werden automatisch gespeichert.

Aktuell sind folgende Eingaben / Events definiert:

- Beginn der Wartung
- Ende der Wartung
- Verschlusseinrichtung ausgelöst
- <sup>1</sup>/<sub>2</sub>-jährliche Wartung durch Fachkundigen durchgeführt
- Koaleszenzeinsatz verschlissen / erneuert
- Monatliche Sichtprüfung durchgeführt (Plausibilität)
- manuell Beendet "Leichtflüssigkeit zu lange konstant"

Die manuellen Einträge in das Betriebstagebuch können durch 2 verschiedene Methoden vorgenommen werden:

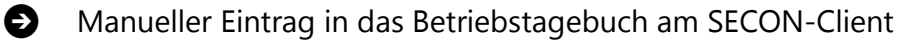

Manueller Eintrag in das Betriebstagebuch im lokalen Netzwerk am Tankstellen-PC

Diese beiden Methoden werden in den folgenden 2 Kapiteln beschrieben.

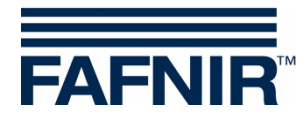

## 3 Manueller Eintrag in das Betriebstagebuch

### 3.1 Eintrag "Monatl. Sichtprüfung ausgeführt" am SECON-Client

- 1. Am SECON-Client wird möglicherweise oberhalb der Menüleiste ein Alarm angezeigt (roter Rahmen)
- 2. Tippen Sie auf die Schaltfläche "Umwelt-Sensorik" (gelber Rahmen) und danach auf die Schaltfläche "Ölabscheider" (oranger Rahmen)

| FAFNIR       |                   | 08:36:38               | Section and the section of the section of the secti |
|--------------|-------------------|------------------------|----------------------------------------------------------------------------------------------------|
| VAPORIX LEVE | L Umwelt-Sensorik | Historie Konfiguration |                                                                                                    |
|              | Alle Geräte       | isorik > Alle Geräte   |                                                                                                    |
|              | Interstitial      |                        |                                                                                                    |
| 0 —          | Manhole Sump      | 0                      | 2                                                                                                    |
|              | Dispenser Sump    |                        |                                                                                                    |
| Interstitial | Ölabscheider      | Dispenser Sump         | Ölabscheider                                                                                                    |
| 0            | VISY-Input        | 0 -                    | 0 —                                                                                                    |
| INPUT        | VISY-Output       | bar                    | hPa                                                                                                    |
|              | Drucksensor VPS-L | LFG                    |                                                                                                    |
| VISY-Input   | Drucksensor VPS-T | Drucksensor VPS-L      | Drucksensor VPS-T                                                                                                    |
| 0 —          | Leckage-Überwach. | ° <b>~</b> +           | 0                                                                                                    |
| LD           | LD                | LD                     | LD                                                                                                    |
| LD Tank      | LD Prod.Leitung   | LD Füllleitung         | LD Domschacht                                                                                                    |

Es werden die Ölabscheider als Grafiken angezeigt (siehe folgende Abbildung)

| FAFNIR  |                  |                        | 08:36:51    |                                    |
|---------|------------------|------------------------|-------------|------------------------------------|
| VAPORIX | LEVEL            | Umwelt-Sensorik        | Historie    | Konfiguration                      |
|         |                  | Umwelt-Se              | ensorik > Č | labscheider                        |
|         | Leicht<br>Schlam | fi 200 mm<br>im 250 mm |             | Leichtfl. 100 mm<br>Schlamm 240 mm |
|         |                  |                        |             |                                    |

3. Tippen Sie auf den gewünschten Ölabscheider (z.B. Ölabscheider 1: roter Rahmen)

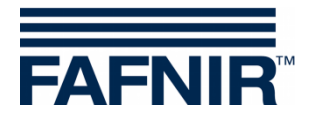

4. Im folgenden Fenster wird die Alarmursache im Detail angezeigt (roter Rahmen)

| FAFNIR          |            |                           | 08:37:02        |                          |                   |
|-----------------|------------|---------------------------|-----------------|--------------------------|-------------------|
| VAPORIX         | LEVEL      | Umwelt-Sensorik           | Historie Ko     | nfiguration              |                   |
|                 |            | Umwelt-Sensorik           | > Ölabscheider  | > 1                      |                   |
| +               | ≻ Eingabe  | eines Ereignis-Eintrags i | ns Betriebsbuch |                          |                   |
| +               | > Daten    |                           |                 |                          |                   |
|                 | Ge         | rāt                       |                 | Messwerte                |                   |
|                 |            |                           |                 | Wasser-Füllst.           | 1600.0 mm         |
|                 | Absch      | elder 1                   |                 | Leichtfl -Schicht        | 200.0 mm          |
|                 |            |                           |                 | LeichtflVolumen          | 500.01            |
|                 |            | Oil                       |                 | LeichtflFreiraum         | 1000.0 L          |
|                 |            |                           |                 | Temperatur               | 12.0 °C           |
|                 |            |                           |                 | Schlammschicht           | 250.0 mm          |
|                 |            | 핀                         |                 | Temperatur               | 11.3 °C           |
|                 | Ala        | rme                       |                 | Konfiguratio             | on                |
| Mtl. Sichtprüft | ung fällig |                           |                 | Referenz Füllhöhe        | 2000.0 mm         |
|                 |            |                           |                 | Aufstau                  | 10.0 mm           |
|                 |            |                           | Leich           | eichtfi. Schicht zu dick | 500.0 mm          |
|                 |            |                           | Leicr           | Distant bis ÖA Beden     | 50 mm / 21 lag(e) |
|                 |            |                           | Sch             | lammschicht zu hoch      | 350.0 mm          |
|                 |            |                           | 501             | indifficience zu noen    | 550.0 mm          |

- 5. Tippen Sie auf die obere PLUS-Taste (gelber Rahmen) in der Zeile "Eingabe eines Ereignis-Eintrags ins Betriebsbuch"
- 6. Tippen Sie auf die Pull-down Taste und wählen das Feld "vorhandenen Account nutzen" aus (roter Rahmen)

| FAFNIR  |            | and the second second                                                                | 08:37:43                                                                   |
|---------|------------|--------------------------------------------------------------------------------------|----------------------------------------------------------------------------|
| VAPORIX | LEVEL      | Umwelt-Sensorik                                                                      | Historie Konfiguration                                                     |
|         |            | Umwelt-Sensorik                                                                      | > Ölabscheider > 1                                                         |
| -       | ≻ Eingabe  | eines Ereignis-Eintrags in                                                           | ins Betriebsbuch                                                           |
| U       | se account | Account<br>vorhandenen Account i<br>Please select an option<br>vorbandenen Account i | t nutzen                                                                   |
|         | Benutzer   | neuen Account ersteller<br>Admin                                                     |                                                                            |
|         |            | Reset                                                                                | Send                                                                       |
| +       | ≻ Daten    |                                                                                      |                                                                            |
|         | Ge         | erät                                                                                 | Messwerte                                                                  |
|         | Absch      | elder 1                                                                              | Wasser-Füllst. 1600.0 mm                                                   |
|         |            | Oil                                                                                  | LeichtflVolumen 500.0 L<br>LeichtflFreiraum 1000.0 L<br>Temperatur 12.0 °C |

7. Tippen Sie für die Bestätigung Ihrer Eingabe auf die Taste "Send" (oranger Rahmen)

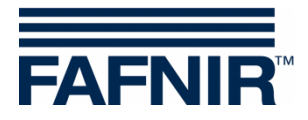

8. Wählen Sie im Feld "Login" den **Benutzer "Admin"** aus und geben Sie im Feld "Passwort" (roter Rahmen) das **Passwort "vap22765"** ein

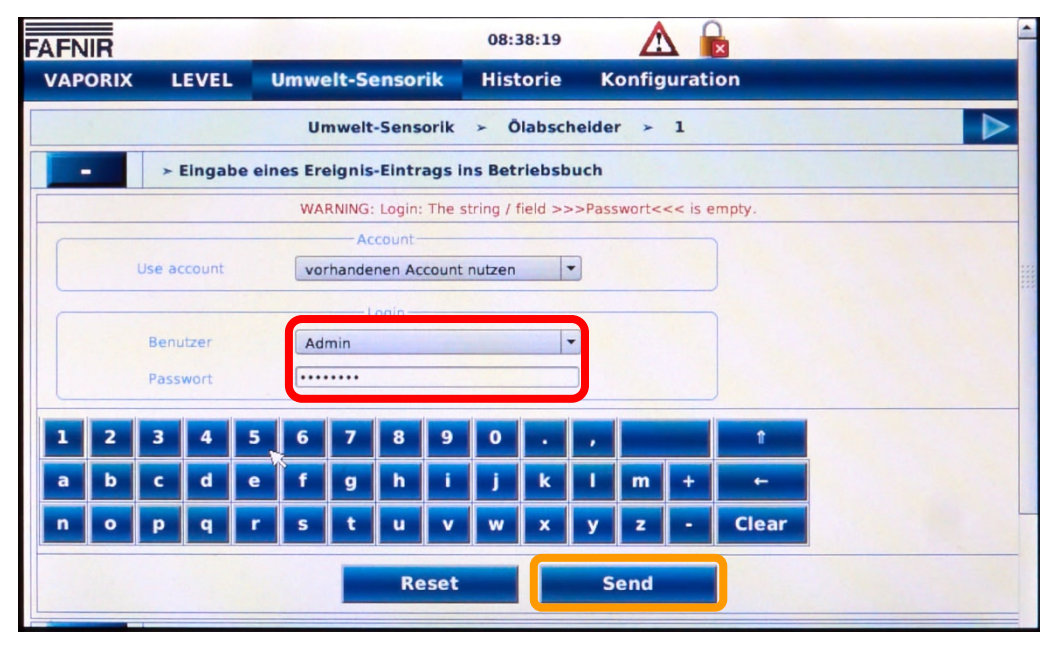

9. Tippen Sie für die Bestätigung Ihrer Eingabe auf die Taste "Send" (oranger Rahmen)

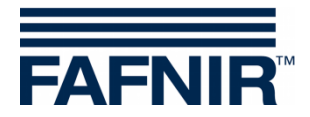

10. Tippen Sie im Feld "Ereignis" auf die die Pull-down Taste und wählen Sie das Ereignis *"Monatl. Sichtprüfung ausgeführt* <sup>1)</sup>" aus (roter Rahmen)

| FAFNIR                                   |                   |                                                                                                    | 08:39:01                                                                                                    |                                             |          |                | - |
|------------------------------------------|-------------------|----------------------------------------------------------------------------------------------------|----------------------------------------------------------------------------------------------------|---------------------------------------------|----------|----------------|---|
| VAPORIX L                                | EVEL              | Imwelt-Sensorik                                                                                                    | Historie                                                                                                    | Konfig                                      | uration  |                |   |
|                                          |                   | Umwelt-Sensorik                                                                                                    | ≻ Ölabsche                                                                                                    | elder >                                     | 1        |                |   |
| - >1                                     | Eingabe ein       | es Ereignis-Eintrags i                                                                                                    | ns Betriebsbu                                                                                                  | ch                                          |          |                |   |
|                                          |                   | INFO: Now you                                                                                                    | are logged in as                                                                                               | >>>Admin<                                   | <<<.     |                |   |
|                                          |                   | Account                                                                                                    |                                                                                                    |                                             |          |                |   |
| Use ac<br>Benu<br>Pass                   | wort<br>Eingabe ( | BEGINN » Wartung<br>ENDE » Wartung<br>Verschlusseinrichtung<br>1/2 jährliche Wartung<br>Sonstige Störungen<br>Entsorgung durchgefü<br>Koaleszenzeinsatz ver<br>Nach Prüpunkte für<br>Monati, Sichtprüfung a<br>manuell BEENDET » Le | ausgelöst<br>dührt durch Sa<br>hrt<br>schlissen und ern<br>arngeruhrt (bir<br>usgeführt<br>eichtfl. zu lange k | chkundigen<br>neuert<br>1999-100)<br>const. |          |                |   |
| Ereignis Monatl. Sichtprüfung ausgeführt |                   |                                                                                                    |                                                                                                    |                                             |          |                |   |
|                                          |                   | Reset                                                                                                    |                                                                                                    | Send                                        |          |                |   |
| + >                                      | Daten             |                                                                                                    |                                                                                                    |                                             |          |                |   |
|                                          | Gerät             |                                                                                                    |                                                                                                    |                                             | Messwert | e<br>1600.0 mm |   |

- <sup>1)</sup> Mit "monatlicher Sichtprüfung" ist gemeint, dass der Betreiber die Daten der Ölabscheider auf Stimmigkeit und Auffälligkeit ansieht, also auf Plausibilität prüft. Es braucht keine Sichtkontrolle am Abscheider selbst vorgenommen werden. Die <u>halbjährlich</u>e Wartung bleibt davon unberührt und muss weiterhin durchgeführt werden !
  - 11. Tippen Sie für die Bestätigung Ihrer Eingabe auf die Taste "Send" (oranger Rahmen)

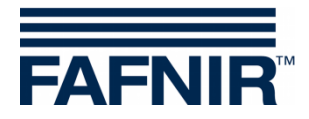

12. Nach dem erfolgreichen Eintrag in das Betriebsbuch wird dies in der Info-Zeile angezeigt (roter Rahmen) und der Alarm über der Menüzeile ist gelöscht

| FAFNIR     |                                 | 08:39:19                                                                                                    |
|------------|---------------------------------|----------------------------------------------------------------------------------------------------|
| VAPORIX LE | EVEL Umwelt-Sensorik            | Historie Konfiguration                                                                                                    |
|            | Umwelt-Sensorik                 | x ≻ Ölabscheider ≻ 1                                                                                                    |
| - > E      | ingabe eines Ereignis-Eintrags  | ins Betriebsbuch                                                                                                    |
|            | INFO: Successfully sav          | ed event: 'Monati. Sichtprüfung ausgeführt'<br>Benutzer: 'Admin'.                                                                  |
| Use acc    | Account<br>Please select an opt | ion                                                                                                    |
| + > D      | aten                            |                                                                                                    |
|            | Gerät                           | Messwerte                                                                                                    |
| [          | Abscheider 1<br>Oil             | Wasser-Füllst. 1600.0 mm<br>LeichtflSchicht 200.0 mm<br>LeichtflVolumen 500.0 L<br>LeichtflFreiraum 1000.0 L<br>Temperatur 12.0 °C |
|            |                                 | Schlammschicht 250.0 mm<br>Temperatur 11.3 °C                                                                                      |
|            | Alarme                          | Konfiguration                                                                                                    |

13. Im Feld Alarme wird jetzt der Alarm "Mtl. Sichtprüfung fällig" nicht mehr angezeigt (roter Rahmen)

| FAFNIR        |                |                           | 08:37:02                    |                   |
|---------------|----------------|---------------------------|-----------------------------|-------------------|
| VAPORIX       | LEVEL          | Umwelt-Sensorik           | Historie Konfiguration      |                   |
|               |                | Umwelt-Sensorik           | > Ölabscheider > 1          |                   |
| +             | ≻ Eingabe      | eines Ereignis-Eintrags i | ins Betriebsbuch            |                   |
| +             | ≻ Daten        |                           |                             |                   |
|               | Ge             | arāt                      | Messwert                    | 9                 |
|               |                |                           | Wasser-Füllst.              | 1600.0 mm         |
|               | Absch          | elder 1                   | Leichtfl -Schicht           | 200.0 mm          |
|               |                |                           | Leichtfl -Volumen           | 500.01            |
|               |                | Oil                       | LeichtflFreiraum            | 1000.01           |
|               |                |                           | Temperatur                  | 12.0 °C           |
|               |                |                           |                             |                   |
|               |                |                           | Schlammschicht              | 250.0 mm          |
|               |                | 包                         | Temperatur                  | 11.5 C            |
|               | Ala            | rme                       | Konfigurati                 | on                |
| Keine aktiven | Alarme / Eintr | äge in der DB.            | Referenz Füllhöhe           | 2000.0 mm         |
|               |                |                           | Aufstau                     | 10.0 mm           |
|               |                |                           | Leichtfl.Schicht zu dick    | 500.0 mm          |
|               |                |                           | Leichtfl. zu lange konstant | 50 mm / 21 Tag(e) |
|               |                |                           | Distanz bis OABoden         | 1000.0 mm         |
|               |                |                           | Schlammschicht zu hoch      | 350.0 mm          |

14. Das Ereignis "monatliche Sichtprüfung" wurde erfolgreich in die Log-Datei des Betriebstagebuchs eingetragen. Für die Ansicht der gespeicherten Ereignisse tippen Sie auf das Pluszeichen (gelber Rahmen) in der Zeile "*Daten*"

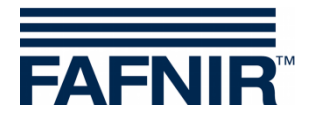

15. Es werden die im Betriebstagebuch gespeicherten Ereignisse angezeigt:

| FAFN | VIR         |                |                               | 09:28:16      |              |          | -                   |
|------|-------------|----------------|-------------------------------|---------------|--------------|----------|---------------------|
| VAR  | PORIX       | LEVEL          | Umwelt-Sensorik               | Historie      | Konfiguratio | on       |                     |
|      |             |                | Umwelt-Sensorik               | > Ölabsche    | ider > 1     |          |                     |
|      | +           | ≻ Eingabe      | eines Ereignis-Eintrags i     | ns Betriebsbu | ch           |          |                     |
|      | -           | ≻ Daten        |                               |               |              |          |                     |
| Nr.  | _           |                | Ereignis                      |               |              | Benutzer | Datum               |
| 9    | Monatl. Si  | chtorüfung au  | sgeführt                      |               |              | Admin    | 2021-12-01 09:26:20 |
| 8    | Monatl. Si  | chtprüfung au  | sgeführt                      |               |              | Admin    | 2021-11-01 08:29:34 |
| 7    | Monatl. Si  | chtprüfung aus | sgeführt                      |               |              | Admin    | 2021-10-01 07:48:08 |
| 6    | Monatl. Si  | chtprüfung aus | sgeführt                      |               |              | Admin    | 2021-09-01 08:39:12 |
| 5    | Monatl. Si  | chtprüfung au: | sgeführt                      |               |              | Admin    | 2021-08-01 14:32:20 |
| 4    | 1/2 jährlic | he Wartung di  | urchgeführt durch Sachkundige | en            |              | Admin    | 2021-08-01 08:19:21 |
| 3    | Monatl. Si  | chtprüfung aus | sgeführt                      |               |              | Admin    | 2021-06-01 14:30:49 |
| 2    | Monatl. Si  | chtprüfung au  | sgeführt                      |               |              | Admin    | 2020-05-01 14:06:39 |
| 1    | Monatl. Si  | chtprüfung au  | sgeführt                      |               |              | Admin    | 2020-04-01 14:04:51 |
|      |             |                |                               |               | R            |          |                     |
|      |             |                | Ereignisse                    | Messwert      | e 2021-12    |          |                     |

### 3.2 Eintrag "Monatl. Sichtprüfung ausgeführt" am Tankstellen-PC

Die Einträge im Betriebstagebuch können alternativ am Tankstellen-PC mit einem Internet-Browser (vorzugsweise Firefox oder Google Chrome) vorgenommen werden.

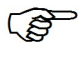

Der Tankstellen-PC muss sich für Einträge im Betriebstagebuch im lokalen Netzwerk des SECON-Client befinden.

Die Einträge am SECON-Client und am Tankstellen-PC sind nahezu identisch.

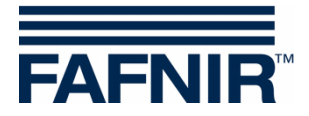

1. Ermitteln Sie am SECON-Client die lokale IP-Adresse des SECON-Client:

Tippen Sie auf die Schaltfläche "Konfiguration -> Info -> Netz IP-Adresse" (roter Rahmen)

| FAFNIR  |          |         |           | 08:35:53  |               |                 |
|---------|----------|---------|-----------|-----------|---------------|-----------------|
| VAPORIX | LEVEL    | Umwelt- | Sensorik  | Historie  | Konfiguration |                 |
|         |          |         | Tankstel  | le        | Info          |                 |
| Prode   | ukt-Name |         | WEB GUI   |           | Einstellungen | Freiraum<br>[L] |
|         |          |         | WebDAV    |           | Tools         |                 |
|         |          |         | Software  | e-Version |               |                 |
|         |          |         | Netz IP-/ | Adresse   |               |                 |
|         |          |         | Route-Ta  | abelle    |               |                 |
|         |          |         | VPN       |           |               |                 |
|         |          |         |           |           |               |                 |

Es wird die lokale IP-Adresse des SECON-Client angezeigt (roter Rahmen):

| AFNIR   |           |                 | 08:36:14   |                             |
|---------|-----------|-----------------|------------|-----------------------------|
| VAPORIX | LEVEL     | Umwelt-Sensorik | Historie   | Konfiguration               |
| TRUE IN |           | Konfiguration   | > Info >   | Netz IP-Adresse             |
|         | Name      |                 | 77         | Value                       |
|         | Interface |                 | -          | ctito                       |
|         | IP        |                 |            | IP-Adresse des SECON-Client |
|         | MAC       |                 |            | 00.07.05.05.50              |
|         | Bcast     |                 |            | 0.0.0.0                     |
|         | Mask      |                 |            | 255.255.255.0               |
|         | RX Bytes  |                 | 1111000000 | 108103 (105.57 KiB)         |
|         | TX Bytes  |                 |            | 12894 (12.59 KiB)           |

- 2. Gehen Sie zum Tankstellen-PC und öffnen Sie den Internet-Browser (vorzugsweise Firefox oder Google Chrome)
- 3. Geben in der Adresszeile des Internet-Browsers "https://" gefolgt von der "IP-Adresse des SECON-Client" (siehe oben) ein:

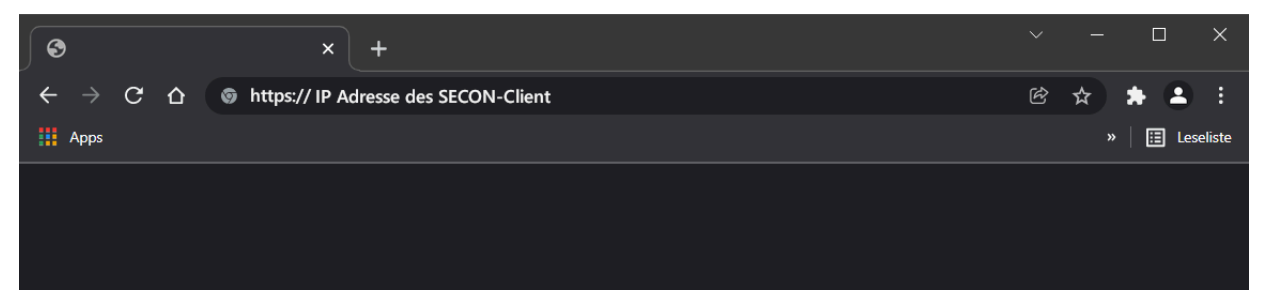

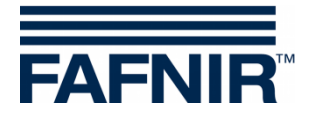

| Anmelden<br>https:// IP Adre | esse des SECON-( | Client |          |           |
|------------------------------|------------------|--------|----------|-----------|
| Nutzername                   |                  |        |          |           |
| Passwort                     |                  |        |          |           |
|                              |                  |        | Anmelden | Abbrechen |

Geben Sie im Login-Fenster den Nutzername und das Passwort ein:

Nutzername: "fafnir"

Passwort: "fafnir22766"

und bestätigen Sie Ihren Login mit < Anmelden>.

4. Es öffnet die Web-Ansicht des SECON-Client.

Möglicherweise wird oberhalb der Menüleiste ein Alarm angezeigt (roter Rahmen)

| FAFNIR"     | / ECON-063-0003, R | Villkom              | men bei S                             | BECON                | -X                 | Choose your language |
|-------------|--------------------|----------------------|---------------------------------------|----------------------|--------------------|----------------------|
|             | VAPORIX            | LEVEL                | Umwelt-Sensorik                       | Historie             | Info               |                      |
| LEVEL       |                    |                      | LEVEL                                 | > DB is empty        | 1                  |                      |
| DB is empty |                    | Fank                 | Messwert                              | e                    |                    | Konfiguration        |
| UD is empty | The LEVEL-DB is en | npty.                |                                       |                      |                    |                      |
|             | AFTRIC             | ensors & Systems I S | chnackenburgallee 149 c l 22<br>refea | 525 Hamburg I Tel. + | 49 40 / 39 82 07-0 |                      |

5. Tippen Sie auf die Schaltfläche "Umwelt-Sensorik" (gelber Rahmen) und danach auf die Schaltfläche "Ölabscheider" (oranger Rahmen)

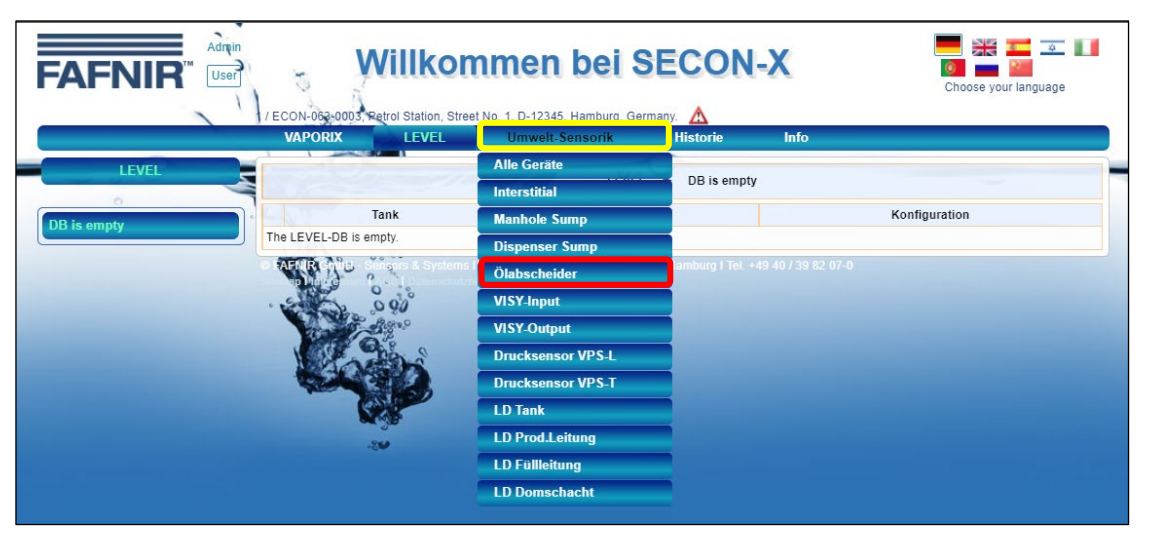

Es werden die Ölabscheider als Grafiken angezeigt (siehe folgende Abbildung)

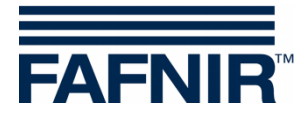

6. Tippen Sie auf den gewünschten Ölabscheider (z.B. Ölabscheider 1: roter Rahmen)

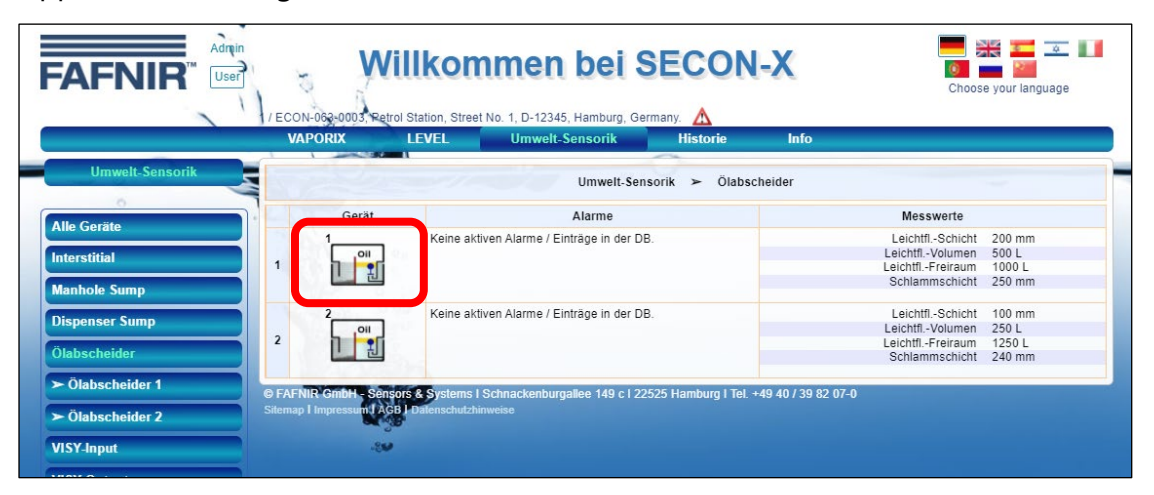

7. Für die Anzeige der Alarmursache tippen Sie in der Zeile "Aktive Alarme" auf die PLUS-Taste (roter Rahmen):

| FAFNIR"                                                                                                    | VELL Unwelt-Sensori                                                                                                    | rg, Germany.                                                                                                    | Choose your language                                                                                                    |
|----------------------------------------------------------------------------------------------------|----------------------------------------------------------------------------------------------------|----------------------------------------------------------------------------------------------------|----------------------------------------------------------------------------------------------------|
| Umwelt-Sensorik                                                                                                    | Umwelt-Senso                                                                                                    | rik ≻ Ölabscheider 1 ≻ De                                                                                                    | etails                                                                                                    |
|                                                                                                    | Gerät                                                                                                    | Messwerte                                                                                                    | Konfiguration                                                                                                    |
| Alle Geräte                                                                                                    | Abscheider 1                                                                                                    | Wasser-Füllst. 1600.0 mm                                                                                                    | » Leichtflüssigkeit «                                                                                                    |
| Interstitial<br>Manhole Sump<br>Dispenser Sump<br>Ölabscheider<br>> Ölabscheider 1<br>> Olabscheider 2<br>VISY-Input |                                                                                                    | Leichtfl-Schicht 200.0 mm<br>Leichtfl-Volumen 500.0 L<br>Leichtfl-Freiraum 1000.0 L<br>Temperatur 12.0 °C<br>Schlammschicht 256.00 mm<br>Temperatur 11.3 °C | Referenz Füllhöhe 2000.0 mm<br>max. Föllstand 600.0 mm<br>max. Volumen 1500.0 L<br>Alarnschwelle<br>Aufstau 10.0 mm<br>Leichtfl Schicht zu dick 500.0 mm<br>Leichtfl. zu lange konstant 50 mm / 21 Tag(e) |
| VISY-Output Drucksensor VPS-L Drucksensor VPS-T                                                                      | <ul> <li>&gt; Aktive Alarme</li> <li>&gt; Betriebsbuch: eingegebene Ereignisse</li> <li>&gt; Eingabe eines Ereignis-Eintrags ins Betriebsbuch</li> </ul> |                                                                                                    |                                                                                                    |
| LD Tank                                                                                                    | I ➤ Daten   Diagramme                                                                                                    |                                                                                                    |                                                                                                    |

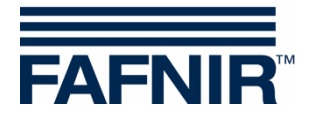

8. Für den **Eintrag der monatlichen Sichtprüfung** tippen Sie in der Zeile *"Eingabe eines Ereignis-Eintrags ins Betriebsbuch"* auf die PLUS-Taste (roter Rahmen):

| FAFNIR" User                 | Villkon                                              | nmen bei SECO                                          | N-X                             | Choose your language                                                            |
|------------------------------|------------------------------------------------------|--------------------------------------------------------|---------------------------------|---------------------------------------------------------------------------------|
|                              | VAPORIX LEVEL                                        | Umwelt-Sensorik Historie                               | Info                            |                                                                                 |
| Umwelt-Sensorik              |                                                      | Umwelt-Sensorik > Ölabscheid                           | ler 1 ≻ Details                 |                                                                                 |
| Allo Corëto                  | Gerät                                                | Messwer                                                | te                              | Konfiguration                                                                   |
| Alle Gelate                  | Abscheider 1                                         | Wasser-Füllst.                                         | 1600.0 mm                       | » Leichtflüssigkeit «                                                           |
| Interstitial<br>Manhole Sump |                                                      | LeichtflSchicht<br>LeichtflVolumen<br>LeichtflFreiraum | 200.0 mm<br>500.0 L<br>1000.0 L | Referenz Füllhöhe 2000.0 mm<br>max. Füllstand 600.0 mm<br>max. Volumen 1500.0 L |
|                              |                                                      | Temperatur                                             | 12.0 °C                         | Alarmschwelle                                                                   |
| Dispenser Sump               |                                                      | Schlammschicht                                         | 250.0 mm                        | Aufstau 10.0 mm                                                                 |
| Ölabscheider                 |                                                      | Temperatur                                             | 11.3 °C Leichtfi                | chtfl.Schicht zu dick 500.0mm<br>. zu lange konstant 50mm / 21 Tag(e)           |
|                              |                                                      | tu (                                                   |                                 | » Schlamm «                                                                     |
| > Olabscheider 2             | C. A COLORIDATION                                    |                                                        | Dist                            | anz bis OABoden 1000.0 mm                                                       |
| VISY-Input                   |                                                      |                                                        | Schla                           | Alarmschwelle<br>mmschicht zu hoch 350.0 mm                                     |
| VISY-Output                  | Aktivo Alarmo                                        |                                                        |                                 |                                                                                 |
| Drucksensor VPS-L            | Active Alarine           Betriebsbuch: eingegebene F | reinnisse                                              |                                 |                                                                                 |
| Drucksensor VPS-T            | Eingabe eines Ereignis-Eintra                        | ags ins Betriebsbuch                                   |                                 |                                                                                 |
| LD Tank                      |                                                      | and Bottononaut                                        |                                 |                                                                                 |
| LD Prod.Leitung              | Use account                                          | Account                                                | ~                               |                                                                                 |
| LD Füllleitung               |                                                      |                                                        |                                 |                                                                                 |
| LD Domschacht                | Inter   Diagramme                                    |                                                        |                                 |                                                                                 |

9. Tippen Sie im Feld "User account" auf die Pull-down Taste und wählen das Feld "vorhandenen Account nutzen" aus (roter Rahmen)

| VAF<br>Umwelt-Sensorik                                                                                              | PORIX LEVEL Umwe                                      | elt-Sensorik Historie Info                                                                                                    | taile                                                                                                    |
|----------------------------------------------------------------------------------------------------|-------------------------------------------------------|----------------------------------------------------------------------------------------------------|----------------------------------------------------------------------------------------------------|
| 0                                                                                                    | Gorät                                                 | Moseworto                                                                                                    | Konfiguration                                                                                                    |
| Alle Geräte                                                                                                    | Geral                                                 | Wasser-Füllst 1600.0 mm                                                                                                    | Leichtflüssigkeit -                                                                                                    |
| nterstitial<br>Aanhole Sump<br>Dispenser Sump<br>Dlabscheider<br>- Ölabscheider 1<br>- Ölabscheider 2<br>//SY-Input |                                                       | LeichtflSchick 200.0 mm<br>LeichtflSchick 200.0 mm<br>LeichtflFeriaum 1000.0 L<br>Temperatur 12.0 °C<br>Schlammschicht 250.0 mm<br>Temperatur 11.3 °C | s Leintinussignent «     Referenz Füllhöhet 2000.0 mm     max. Follstand 600.0 mm     max. Volumen 1500.0 L     Alarmschweile     Aufstau 10.0 mm     Leichtfl. Schlartz dick 500.0 mm     Leichtfl. Schlamm «     Distanz bis OA -Boden 1000.0 mm     Alarmschweile     Schlammschicht zu hoch 350.0 mm |
| Drucksensor VPS-L                                                                                                   | Aktive Alarme<br>Betriebsbuch: eingegebene Ereignisse |                                                                                                    |                                                                                                    |
| Drucksensor VPS-T                                                                                                   | Eingabe eines Ereignis-Eintrags ins Betri             | iebsbuch                                                                                                    |                                                                                                    |
| D Prod.Leitung                                                                                                    | Use account Pie                                       | ease select an option                                                                                                    |                                                                                                    |
|                                                                                                    |                                                       |                                                                                                    |                                                                                                    |

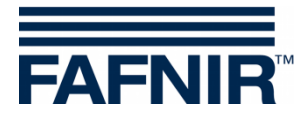

10. Wählen Sie im Feld "Benutzer" den **Benutzer "Admin**" aus und geben Sie im Feld "Passwort" (roter Rahmen) das **Passwort "vap22765**" ein

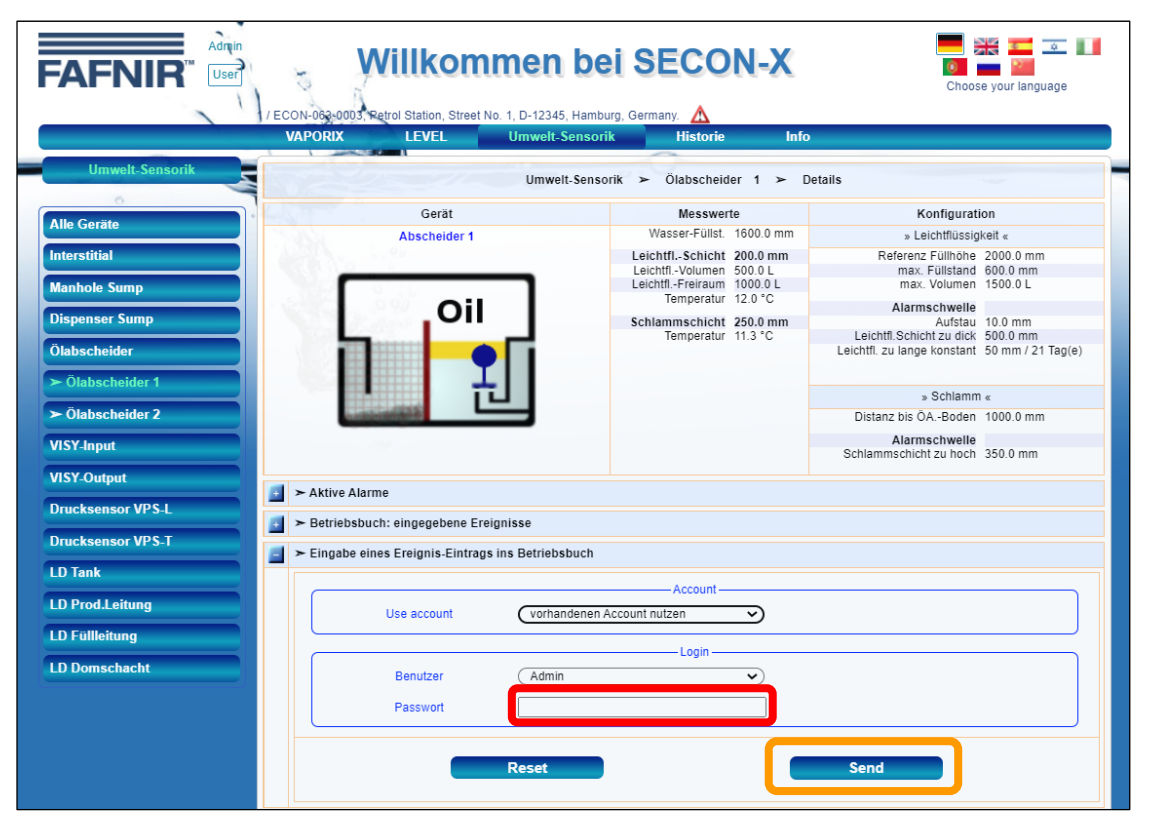

11. Tippen Sie für die Bestätigung Ihrer Eingabe auf die Taste "Send" (oranger Rahmen)

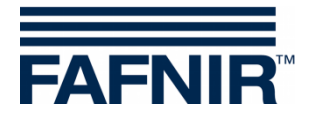

12. Tippen Sie im Feld "Ereignis" auf die die Pull-down Taste und wählen Sie das Ereignis "*Monatl. Sichtprüfung ausgeführt* <sup>1)</sup>" aus (roter Rahmen)

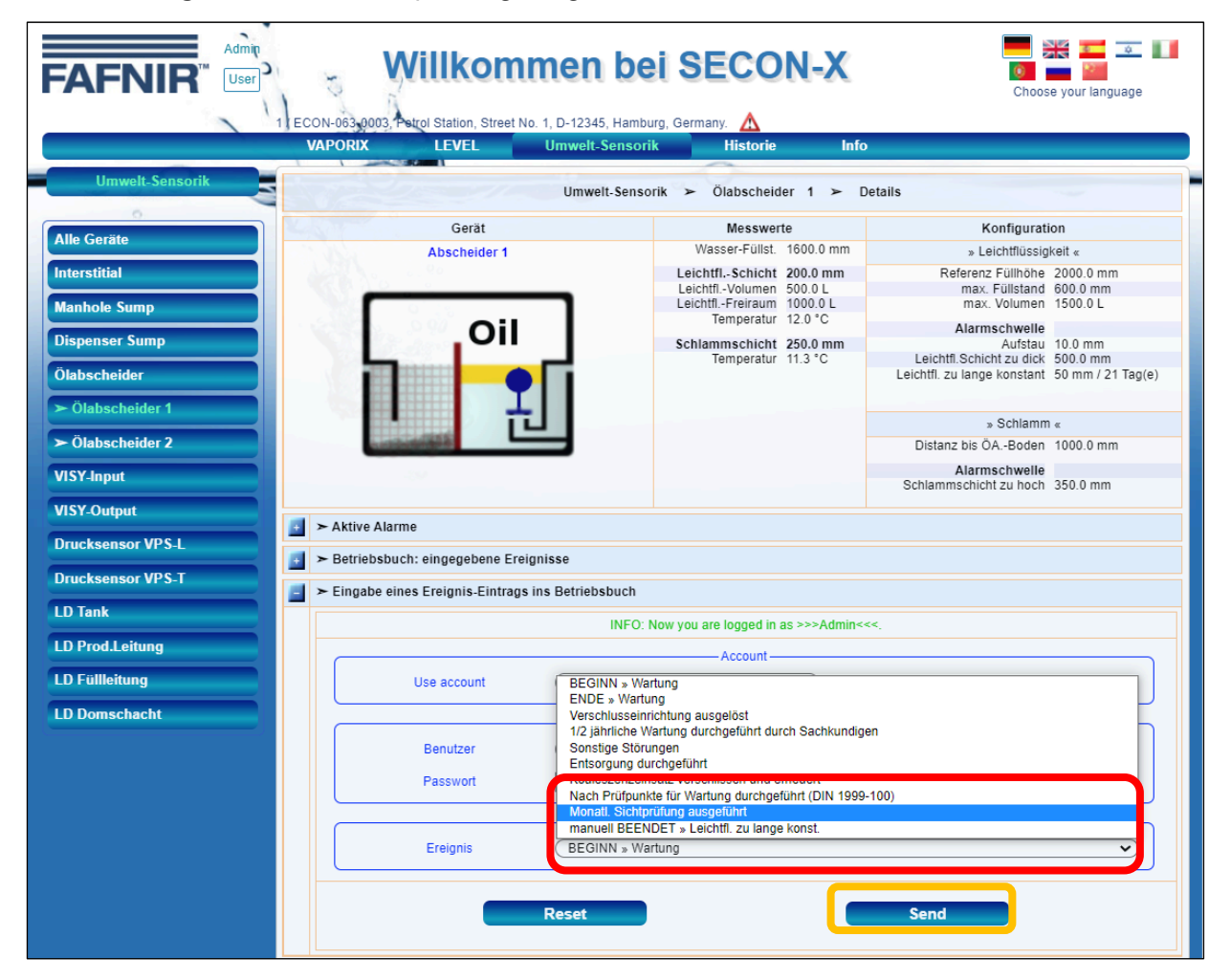

- <sup>1)</sup> Mit "monatlicher Sichtprüfung" ist gemeint, dass der Betreiber die Daten der Ölabscheider auf Stimmigkeit und Auffälligkeit ansieht, also auf Plausibilität prüft. Es braucht keine Sichtkontrolle am Abscheider selbst vorgenommen werden. Die <u>halbjährlich</u>e Wartung bleibt davon unberührt und muss weiterhin durchgeführt werden !
  - 13. Tippen Sie für die Bestätigung Ihrer Eingabe auf die Taste "Send" (oranger Rahmen)

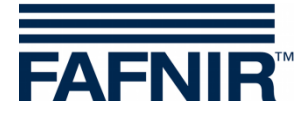

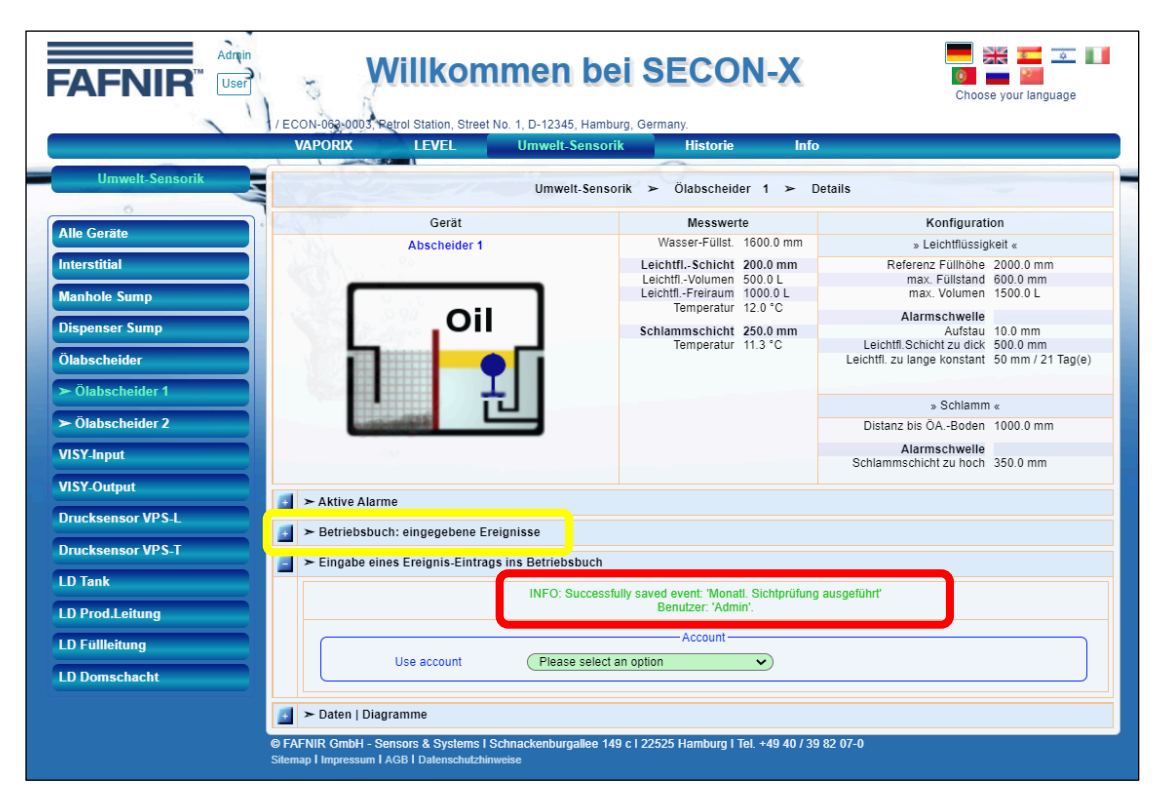

- 14. Das Ereignis "monatliche Sichtprüfung" wurde erfolgreich in das Betriebstagebuch eingetragen. Für die Ansicht der gespeicherten Ereignisse tippen Sie auf das Pluszeichen (gelber Rahmen) in der Zeile "*Betriebsbuch: eingegebene Ereignisse*".
- 15. Es werden die im Betriebstagebuch gespeicherten Ereignisse angezeigt:

| FAFNIR <sup>®</sup> Admin | 1000    | Willkommen b                                   | ei SECON-X                   |                               | Choose your language     |
|---------------------------|---------|------------------------------------------------|------------------------------|-------------------------------|--------------------------|
|                           | VAPO    | RIX LEVEL Umwelt-Sens                          | sorik Historie Info          |                               |                          |
|                           |         |                                                |                              |                               |                          |
| Umwelt-Sensorik           |         | Umwelt-Se                                      | nsorik ≻ Ölabscheider 1 ≻ De | etails                        |                          |
| All- C                    |         | Gerät                                          | Messwerte                    | Konfi                         | guration                 |
| Alle Gerate               |         | Abscheider 1                                   | Wasser-Füllst. 1600.0 mm     | » Leicht                      | flüssigkeit «            |
| Interstitial              |         |                                                | LeichtflSchicht 200.0 mm     | Referenz Fül                  | lhöhe 2000.0 mm          |
|                           |         |                                                | LeichtflVolumen 500.0 L      | max. Füll                     | stand 600.0 mm           |
| lanhole Sump              |         |                                                | LeichtflFreiraum 1000.0 L    | max. Vol                      | umen 1500.0 L            |
|                           |         |                                                | Temperatur 12.0 °C           | Alarmsch                      | welle                    |
| ispenser Sump             |         |                                                | Schlammschicht 250.0 mm      | Au                            | ifstau 10.0 mm           |
|                           |         |                                                | Temperatur 11.3 °C           | Leichtfl.Schicht zu           | u dick 500.0 mm          |
| labscheider               |         |                                                |                              | Leichtfl. zu lange kor        | istant 50 mm / 21 Tag(e) |
| ► Ölabscheider 1          |         |                                                |                              | » Schlamm «                   |                          |
| Ölabscheider 2            |         |                                                |                              | Distanz his ÖA -P             | oden 1000.0 mm           |
|                           |         |                                                |                              | Distaliz bis OA.*E            | oden 1000.0 mm           |
| ISY-Input                 |         |                                                |                              | Alarmsch<br>Schlammschicht zu | welle<br>hoch 350.0 mm   |
| /ISY-Output               |         |                                                |                              |                               |                          |
|                           | 🚹 ≻ Ak  | tive Alarme                                    |                              |                               |                          |
| rucksensor VPS-L          | E > Be  | triebsbuch: eingegebene Ereignisse             |                              |                               |                          |
| rucksensor VPS-T          | Nr.     | Erei                                           | ignis                        | Benutzer                      | Datum                    |
| ) Tank                    | 7       | Monatl. Sichtprüfung ausgeführt                |                              | Admin                         | 2021-12-21 07:48:08      |
|                           | 6       | Monatl. Sichtprüfung ausgeführt                |                              | Admin                         | 2021-12-20 08:39:12      |
| ) Prod.Leitung            | 5       | Monatl. Sichtprüfung ausgeführt                |                              | Admin                         | 2021-12-20 08:19:21      |
|                           | 4       | Monatl, Sichtprüfung ausgeführt                |                              | Admin                         | 2021-12-17 14:32:20      |
| ) Füllleitung             | 3       | Monatl. Sichtprüfung ausgeführt                |                              | Admin                         | 2021-12-17 14:30:49      |
|                           | 2       | 1/2 jährliche Wartung durchgeführt durch Sachk | kundigen                     | Admin                         | 2020-08-31 14:06:39      |
| D Domschacht              | 1       | Monatl. Sichtprüfung ausgeführt                |                              | Admin                         | 2020-08-31 14:04:51      |
|                           | Ei ≻ Ei | ngabe eines Ereignis-Eintrags ins Betriebsbuc  | h                            |                               |                          |

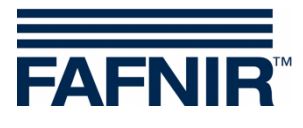

Leerseite

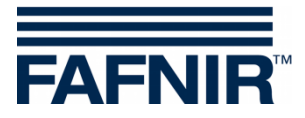

FAFNIR GmbH Schnackenburgallee 149 c 22525 Hamburg Tel.: +49/40/39 82 07–0 E-Mail: info@fafnir.de Web: www.fafnir.de